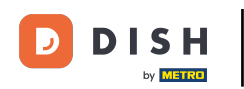

Benvenuti alla dashboard DISH . In questo tutorial, vi guideremo attraverso il flusso di onboarding di DISH Reservation.

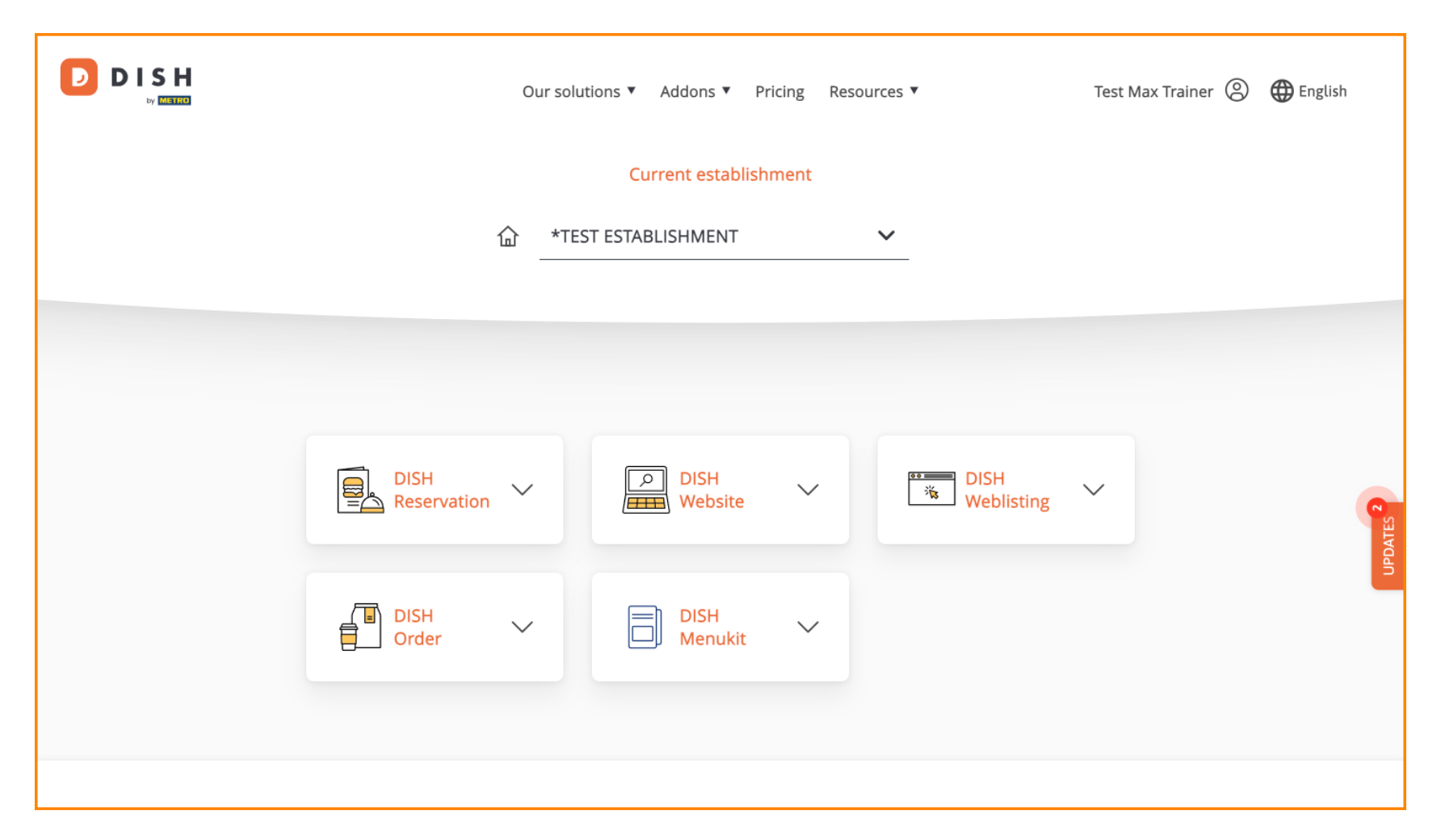

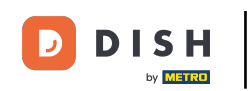

Una volta scelto il tuo bundle DISH, i tuoi strumenti appariranno nella tua dashboard. Fai clic su DISH Reservation per aprire le opzioni.

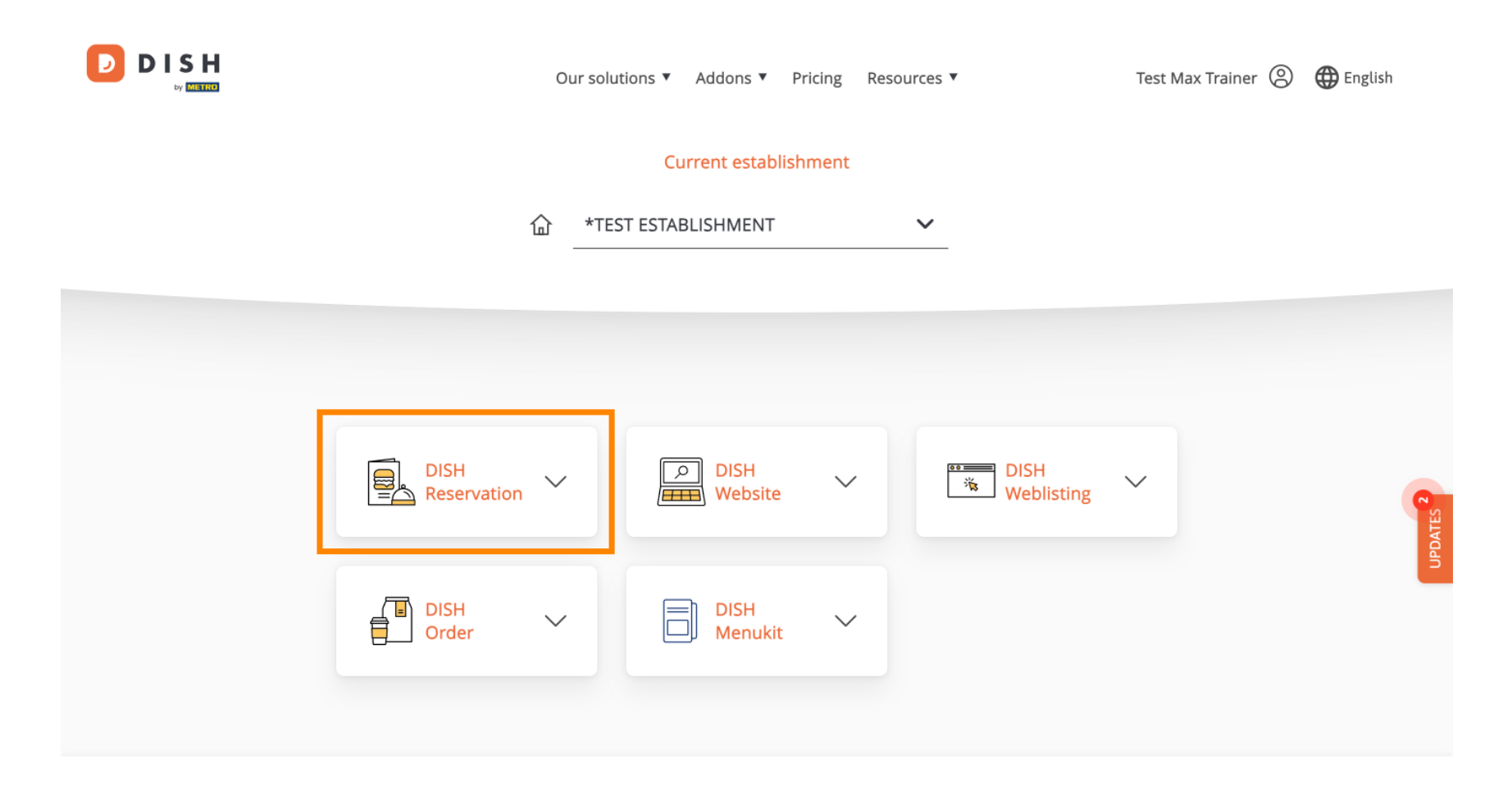

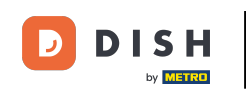

• Quindi seleziona Apri strumento per iniziare a configurare la prenotazione DISH.

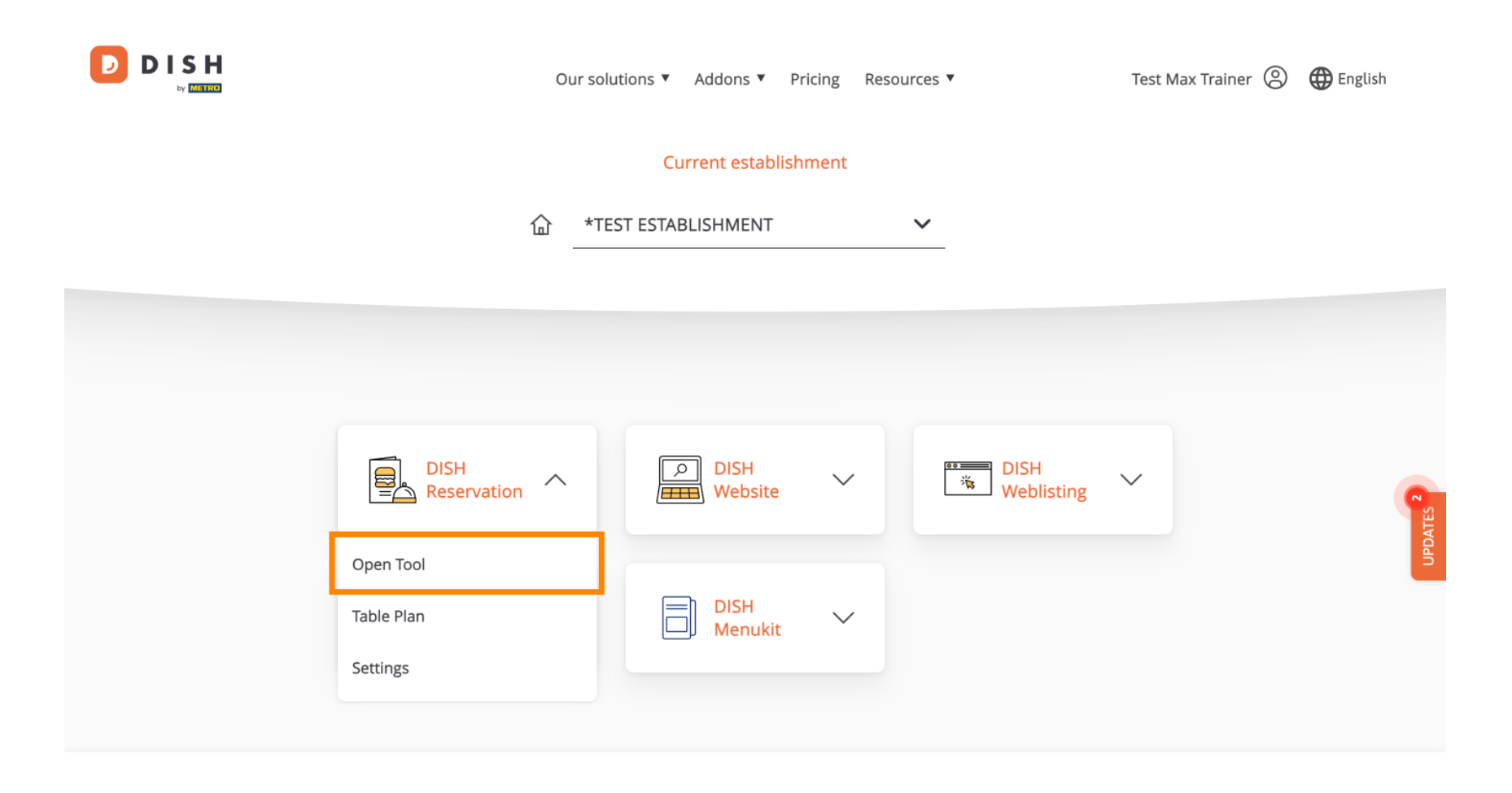

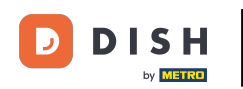

Dal momento che hai appena acquistato gli strumenti, è necessario configurarli tutti.

| DISH RESERVATION                                                                                             |                                    | 🜲 🍨 *Test Establishr | ment - Düsseldorf 🏻 🎽 🖌 🕞                 |
|----------------------------------------------------------------------------------------------------|------------------------------------|----------------------|-------------------------------------------|
|                                                                                                    | 1<br>Reservation Capacity<br>Hours | Group size Conta     | act Integration                           |
|                                                                                                    | Day(s)<br>Select days              | <b>Time</b>          | : 00 am + 1                               |
|                                                                                                    | Would you like to add more days?   |                      | Add                                       |
| First things first! Tell us when you would like to accept reservations.                                      |                                    |                      | Continue                                  |
| Reservation hours can be the same as your opening hours, but they can also start later and / or end earlier. |                                    |                      |                                           |
|                                                                                                    |                                    |                      |                                           |
| Designed by DISH Digital Solutions GmbH. All rights reserved.                                                |                                    | FAQ Terms of use     | Imprint   Data privacy   Privacy Settings |

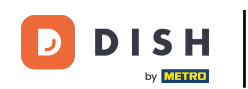

Per prima cosa, devi inserire gli orari della tua prenotazione. Utilizza i campi corrispondenti per selezionare i giorni e inserire l'orario per gli orari della tua prenotazione.

| DISH RESERVATION                                                                                             |                                    | 🌲 *Test Establishment - Düsseldorf 🏻 🎽 🗸 🕧                   |     |
|----------------------------------------------------------------------------------------------------|------------------------------------|--------------------------------------------------------------|-----|
|                                                                                                    | 1<br>Reservation Capacity<br>Hours | Group size Contact Integration                               |     |
|                                                                                                    | Day(s)<br>Select days              | Time     ×       •     : 00     am     +     m               |     |
|                                                                                                    | Would you like to add more days?   | Add                                                          |     |
| First things first! Tell us when you would like to accept reservations.                                      |                                    | Continue                                                     |     |
| Reservation hours can be the same as your opening hours, but they can also start later and / or end earlier. |                                    |                                                              |     |
|                                                                                                    |                                    |                                                              |     |
| Designed by DISH Digital Solutions GmbH. All rights reserved.                                                |                                    | FAQ   Terms of use   Imprint   Data privacy   Privacy Settin | ngs |

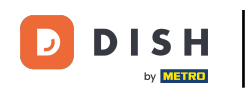

# Cliccando su Aggiungi è possibile aggiungere ulteriori orari di prenotazione.

| <b>DISH</b> RESERVATION                                                                                      |                                    | ♣° *Test Establishment - Düsseldorf   최본 ✔ 🕞                   |
|----------------------------------------------------------------------------------------------------|------------------------------------|----------------------------------------------------------------|
|                                                                                                    | Reservation Capacity Grou<br>Hours | 3)(4)(5)<br>p size Contact Integration                         |
|                                                                                                    | Day(s)<br>Mon, Tue, Wed, Thu, Fri  | Time ×                                                         |
|                                                                                                    | Would you like to add more days?   | Add                                                            |
| First things first! Tell us when you would like to accept reservations.                                      |                                    | Continue                                                       |
| Reservation hours can be the same as your opening hours, but they can also start later and / or end earlier. |                                    |                                                                |
| Designed by DISH Digital Solutions GmbH. All rights reserved.                                                |                                    | FAQ   Terms of use   Imprint   Data privacy   Privacy Settings |

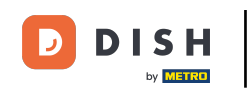

# Dopo aver inserito gli orari della prenotazione, clicca su Continua .

| DISH RESERVATION                                                                                                   |                                      | 🌲 *Test Establishment - Düsseldorf 🛛 🎽 🖌 🔶                        |
|----------------------------------------------------------------------------------------------------|--------------------------------------|-------------------------------------------------------------------|
|                                                                                                    | 1<br>Reservation Capacity G<br>Hours | roup size Contact Integration                                     |
|                                                                                                    | Day(s)<br>Mon, Tue, Wed, Thu, Fri    | Time ×                                                            |
|                                                                                                    | Day(s)<br>Sat, Sun                   | Time     X       4 : 00     pm       11 : 00     pm       +     m |
|                                                                                                    | Would you like to add more days?     | Add                                                               |
| accept reservations.                                                                                               |                                      |                                                                   |
| Reservation hours can be the same as your<br>opening hours, but they can also start later and /<br>or end earlier. |                                      | Continue                                                          |
| Designed by DISH Digital Solutions GmbH. All rights reserved.                                                      |                                      | FAQ   Terms of use   Imprint   Data privacy   Privacy Settings    |

7 di 30

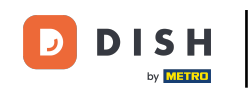

• Ora decidi se preferisci utilizzare un sistema di prenotazione basato sui posti a sedere o sui tavoli, selezionando l' opzione corrispondente .

| DISH RESERVATION                                                                                                    | 후 *Test Establishment - Düsseldorf 🏻 최본 🗸 🕞                                                  |
|----------------------------------------------------------------------------------------------------|----------------------------------------------------------------------------------------------|
|                                                                                                    |                                                                                              |
|                                                                                                    | 1                                                                                            |
|                                                                                                    | Reservation<br>Hours         Capacity         Group size         Contact         Integration |
|                                                                                                    |                                                                                              |
|                                                                                                    | Please select whether you would like to use seat or table reservations.                      |
|                                                                                                    | <ul> <li>Seats</li> <li>Tables</li> </ul>                                                    |
|                                                                                                    | How many seats are available for reservation in your establishment?                          |
|                                                                                                    | Please note that a minimum of 4 seats must be made available.                                |
| You have the option to choose between seat-<br>based and tabled-based setup.                                                                                                    | 4                                                                                            |
| If you choose to use seats-based setup,<br>reservations will be managed according to the<br>total number of seats available.                                                                                                    | Continue                                                                                     |
| If you choose table-based setup, all reservations<br>will be assigned one or more tables<br>automatically. You will have the possibility to<br>modify the automatically assigned tables. Only<br>you can see the assigned tables. Your guests are<br>not shown tables during the reservation process. |                                                                                              |
| Designed by DISH Digital Solutions GmbH. All rights reserved.                                                                                                    | FAQ   Terms of use   Imprint   Data privacy   Privacy Settings                               |

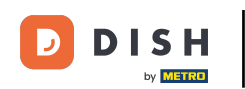

Se hai selezionato un sistema di prenotazione basato sui posti, imposta il numero di posti disponibili inserendo il numero nel campo corrispondente .

| DISH RESERVATION                                                                                                    | 🌲 *Test Establishment - Düsseldorf 🛛 📲 🗸 🕞                                                                                 |
|----------------------------------------------------------------------------------------------------|----------------------------------------------------------------------------------------------------|
|                                                                                                    |                                                                                                    |
|                                                                                                    | Reservation Capacity Group size Contact Integration<br>Hours                                                               |
|                                                                                                    | <ul> <li>Please select whether you would like to use seat or table reservations.</li> <li>Seats</li> <li>Tables</li> </ul> |
|                                                                                                    | How many seats are available for reservation in your establishment?                                                        |
| You have the option to choose between seat-<br>based and tabled-based setup.                                                                                                    | Please note that a minimum of 4 seats must be made available.                                                              |
| If you choose to use seats-based setup,<br>reservations will be managed according to the<br>total number of seats available.                                                                                                    | Continue                                                                                                    |
| If you choose table-based setup, all reservations<br>will be assigned one or more tables<br>automatically. You will have the possibility to<br>modify the automatically assigned tables. Only<br>you can see the assigned tables. Your guests are<br>not shown tables during the reservation process. |                                                                                                    |
| Designed by DISH Digital Solutions GmbH. All rights reserved.                                                                                                    | FAQ   Terms of use   Imprint   Data privacy   Privacy Settings                                                             |

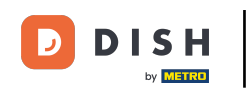

Se hai scelto un sistema di prenotazione basato su tavoli, devi definire le aree del tuo stabilimento. Per farlo, inserisci il nome dell'area nel campo di testo della prospettiva.

| DISH RESERVATION                                                                                                    | 🌲 *Test Establishment - Düsseldorf 🛛 🏄 🗸 🚱                                                                                                    |
|----------------------------------------------------------------------------------------------------|----------------------------------------------------------------------------------------------------|
|                                                                                                    | 1                                                                                                    |
|                                                                                                    | Please select whether you would like to use seat or table reservations.  Seats Tables                                                                               |
|                                                                                                    | Step 1: Define area(s)                                                                                                    |
| You have the option to choose between seat-<br>based and tabled-based setup.                                                                                                    | If your establishment has multiple areas or rooms, you may want to define an area before you start assigning tables to it. e.g.: Indoor, Outdoor, Bar, Lounge, etc. |
| If you choose to use seats-based setup,<br>reservations will be managed according to the<br>total number of seats available.<br>If you choose table-based setup, all reservations<br>will be assigned one or more tables<br>automatically. You will have the possibility to<br>modify the automatically assigned tables. Only<br>you can see the assigned tables. Your guests are<br>not shown tables during the reservation process. | Area Name Active                                                                                                    |
|                                                                                                    | Area Name 💼                                                                                                    |
|                                                                                                    | Would you like to add more areas? Add                                                                                                    |
|                                                                                                    | Step 2: Define Table(s) - Total Seats: 0                                                                                                    |
|                                                                                                    | Table Name     Seats     Area Name <ul> <li></li></ul>                                                                                                    |

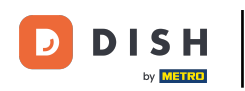

### Per aggiungere altre aree, basta cliccare su Aggiungi .

| DISH RESERVATION                                                                                                    | 🜲 *Test Establishment - Düsseldorf 📔 🎽 🕻 🗸                                                                                                    |
|----------------------------------------------------------------------------------------------------|----------------------------------------------------------------------------------------------------|
|                                                                                                    | 1                                                                                                    |
|                                                                                                    | Please select whether you would like to use seat or table reservations.  O Seats  O Tables                                                                                                    |
| You have the option to choose between seat-<br>based and tabled-based setup.                                                                                                    | Step 1: Define area(s)<br>If your establishment has multiple areas or rooms, you may want to define an area before you start<br>assigning tables to it. e.g.: Indoor, Outdoor, Bar, Lounge, etc. |
| If you choose to use seats-based setup,<br>reservations will be managed according to the<br>total number of seats available.<br>If you choose table-based setup, all reservations<br>will be assigned one or more tables<br>automatically. You will have the possibility to<br>modify the automatically assigned tables. Only<br>you can see the assigned tables. Your guests are<br>not shown tables during the reservation process. | Area Name     Active       Restaurant <ul> <li></li></ul>                                                                                                    |
|                                                                                                    | Would you like to add more areas?                                                                                                    |
|                                                                                                    | Step 2: Define Table(s) - Total Seats: 0       Table Name       Seats       Area Name                                                                                                    |

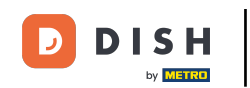

• Quindi scorri verso il basso e inizia a definire i tuoi tavoli. Inserisci il nome, il numero di posti e assegna un'area a ciascuno dei tuoi tavoli. Utilizza i campi corrispondenti per farlo.

| DISH RESERVATION                                                                                                    | 🌲 *Test Establishment - Düsseldorf 🛛 🎽 🖌 🕞                                                                                                    |
|----------------------------------------------------------------------------------------------------|----------------------------------------------------------------------------------------------------|
|                                                                                                    | O Seats                                                                                                    |
|                                                                                                    | Tables                                                                                                    |
|                                                                                                    |                                                                                                    |
|                                                                                                    | Stan I: Define area(c)                                                                                                    |
|                                                                                                    | If your establishment has multiple areas or rooms, you may want to define an area before you start<br>assigning tables to it. e.g.: Indoor, Outdoor, Bar, Lounge, etc. |
|                                                                                                    | Area Name Active                                                                                                    |
|                                                                                                    | Restaurant                                                                                                    |
|                                                                                                    | Would you like to add more areas? Add                                                                                                    |
| You have the option to choose between seat-                                                                                                    | Step 2: Define Table(s) - Total Seats: 0                                                                                                    |
| based and tabled-based setup.                                                                                                    | Table Name Seats Area Name 🔹 💼                                                                                                    |
| reservations will be managed according to the total number of seats available.                                                                                                    |                                                                                                    |
| If you choose table-based setup, all reservations                                                                                                    | Would you like to add more tables?                                                                                                    |
| will be assigned one or more tables<br>automatically. You will have the possibility to<br>modify the automatically assigned tables. Only<br>you can see the assigned tables. Your guests are<br>not shown tables during the reservation process. | Continue                                                                                                    |
| Designed by DISH Digital Solutions GmbH. All rights reserved.                                                                                                    | FAQ   Terms of use   Imprint   Data privacy   Privacy Settings                                                                                                    |

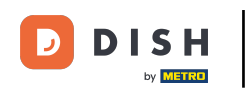

# Per aggiungere altre tabelle, fare clic su Aggiungi .

| DISH RESERVATION                                              | ♣° *Test Establishment - Düsseldorf 🛛 🏄 ➤ 🕞                                                        |
|---------------------------------------------------------------|----------------------------------------------------------------------------------------------------|
|                                                               | O Seats                                                                                            |
|                                                               | Tables                                                                                             |
|                                                               |                                                                                                    |
|                                                               |                                                                                                    |
|                                                               | Step 1: Define area(s)                                                                             |
|                                                               | If your establishment has multiple areas or rooms, you may want to define an area before you start |
|                                                               | assigning tables to it. e.g.: Indoor, Outdoor, Bar, Lounge, etc.                                   |
|                                                               | Area Name Active                                                                                   |
|                                                               | Restaurant 📹 💼                                                                                     |
|                                                               |                                                                                                    |
|                                                               | Would you like to add more areas? Add                                                              |
|                                                               |                                                                                                    |
| You have the option to choose between seat-                   | Step 2: Define Table(s) - Total Seats: 2                                                           |
| based and tabled-based setup.                                 | TI 2 Restaurant • ()                                                                               |
| reservations will be managed according to the                 |                                                                                                    |
|                                                               | Would you like to add more tables? Add                                                             |
| will be assigned one or more tables                           |                                                                                                    |
| modify the automatically assigned tables. Only                | Continue                                                                                           |
| not shown tables during the reservation process.              |                                                                                                    |
|                                                               |                                                                                                    |
| Designed by DISH Digital Solutions GmbH. All rights reserved. | FAQ   Terms of use   Imprint   Data privacy   Privacy Settings                                     |

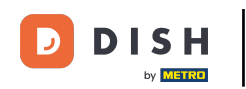

# Una volta inserita la capienza della tua struttura, clicca su Continua .

| <b>DISH</b> RESERVATION                                                                                                    | 🌲 *Test Establishment - Düsseldorf 🛛 📲 🗸 🕞                                                                                                    |
|----------------------------------------------------------------------------------------------------|----------------------------------------------------------------------------------------------------|
|                                                                                                    |                                                                                                    |
|                                                                                                    | Step 1: Define area(s)         If your establishment has multiple areas or rooms, you may want to define an area before you start assigning tables to it. e.g.: Indoor, Outdoor, Bar, Lounge, etc.         Area Name       Active |
|                                                                                                    | Restaurant                                                                                                    |
|                                                                                                    | Would you like to add more areas?                                                                                                    |
|                                                                                                    | Step 2: Define Table(s) - Total Seats: 14                                                                                                    |
|                                                                                                    | TI 2 Restaurant -                                                                                                    |
| You have the option to choose between seat-<br>based and tabled-based setup.<br>If you choose to use seats-based setup,<br>reservations will be managed according to the<br>total number of seats available.<br>If you choose table-based setup, all reservations<br>will be assigned one or more tables<br>automatically. You will have the possibility to<br>modify the automatically assigned tables. Only<br>you can see the assigned tables. Your guests are<br>not shown tables during the reservation process. | T2 4 Restaurant -                                                                                                    |
|                                                                                                    | T3 8 Restaurant - 💼                                                                                                    |
|                                                                                                    | Would you like to add more tables?                                                                                                    |
|                                                                                                    | Continue                                                                                                    |
| Designed by DISH Digital Solutions GmbH. All rights reserved.                                                                                                    | FAQ   Terms of use   Imprint   Data privacy   Privacy Settings                                                                                                    |

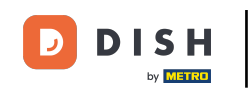

• Ora inserisci la dimensione massima del gruppo per le prenotazioni che desideri ricevere tramite il widget di prenotazione nel campo corrispondente .

| DISH RESERVATION                                              | 🌲 • *Test Establishment - Düsseldorf 🛛 📲 🗸 🚱                                                                                    |
|---------------------------------------------------------------|----------------------------------------------------------------------------------------------------|
| <image/>                                                      | 1)                                                                                                    |
|                                                               | What is the maximum group size for reservations via the reservation widget?<br>Please enter a value equal to or greater than 4. |
|                                                               | Up to what group size would you like reservations to be automatically confirmed?                                                |
|                                                               | 4                                                                                                    |
|                                                               | Continue                                                                                                    |
|                                                               |                                                                                                    |
| Designed by DISH Digital Solutions GmbH. All rights reserved. | FAQ   Terms of use   Imprint   Data privacy   Privacy Settings                                                                  |

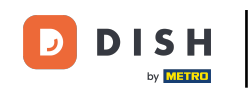

E poi inserisci la dimensione del gruppo per le prenotazioni che devono essere confermate automaticamente. Utilizza il campo corrispondente per inserire la dimensione del gruppo.

| ISH RESERVATION                                               | 🌲 *Test Establishment - Düsseldorf 🛛 🎽 😽 🕶 🕞                                                                                                    |
|---------------------------------------------------------------|----------------------------------------------------------------------------------------------------|
| <image/>                                                      | 1)(2)(3)(4)(5)<br>Reservation Capacity Group size Contact Integration<br>Hours                                                                       |
|                                                               | What is the maximum group size for reservations via the reservation widget?<br>Please enter a value equal to or greater than 4.                      |
|                                                               | Up to what group size would you like reservations to be automatically confirmed?<br>If you wish to manually confirm all reservations, set this to 0. |
|                                                               | Continue                                                                                                    |
| becaused by DISH Digital Solutions CombH. All rights reserved | FAQ   Terms of use   Imprint   Data primery   Drivery Settings                                                                                       |

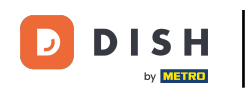

Una volta completata l'impostazione delle dimensioni del gruppo desiderate, fare clic su Continua per procedere.

| DISH RESERVATION                                              |                                            |                      | <b>≜</b> ● *Te                                   | st Establishment - Di | üsseldorf 🛛 🚽 岸 🗸 |          |
|---------------------------------------------------------------|--------------------------------------------|----------------------|--------------------------------------------------|-----------------------|-------------------|----------|
| <image/>                                                      | 1<br>Reservation<br>Hours                  | Capacity             | 3<br>Croup size                                  | Contact               | Integration       |          |
|                                                               | What is the maximum Please enter a value   | um group size for re | eservations via the re                           | servation widget?     |                   |          |
|                                                               | Up to what group s<br>If you wish to manua | ize would you like r | eservations to be aut<br>vations, set this to 0. | comatically confirme  | d?                |          |
|                                                               |                                            |                      |                                                  |                       | Continue          |          |
| Designed by DISH Digital Solutions GmbH. All rights reserved. |                                            |                      | FAQ                                              | Terms of use          | Data privacy      | Settings |

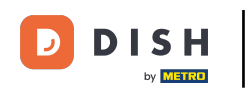

In questa fase inserirai i dati di contatto che i tuoi ospiti vedranno nella conferma della prenotazione.

| <b>DISH</b> RESERVATION                                       |                                                      | 🌲 *Test Establishment - Düsseldorf 🛛 📲 🗸 🕞                                                                                     |
|---------------------------------------------------------------|------------------------------------------------------|----------------------------------------------------------------------------------------------------|
| We send you notifications to update you about                 | 1)<br>Reservation<br>Hours                           | Capacity Group size Contact Integration                                                                                        |
|                                                               | <b>Tell us how your</b><br>This information<br>Email | guests can contact you.<br>is shared with your guests in the reservation confirmation email / SMS.<br>Enter email address here |
|                                                               | Website                                              | (+49)  Enter phone number here Enter website URL here                                                                          |
| information with guests in case they wish to contact you.     | Tell us how we sh<br>This information<br>Email       | nould notify you about reservations.<br>is not shared with your guests.<br>Enter email address here                            |
| Designed by DISH Digital Solutions GmbH. All rights reserved. |                                                      | FAQ       Terms of use       Imprint       Data privacy       Privacy Settings                                                 |

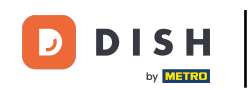

### Per farlo, inserisci le informazioni richieste nei campi corrispondenti .

| <b>DISH</b> RESERVATION                                                                                                    | 🌲 *Test Establishment - Düsseldorf 🛛 🏄 🔽 🗸                                                                                                    |
|----------------------------------------------------------------------------------------------------|----------------------------------------------------------------------------------------------------|
|                                                                                                    | 1       2       3       4       5         Reservation Hours       Capacity       Group size       Contact       Integration                                                                                                    |
|                                                                                                    | This information is shared with your quests in the reservation confirmation email/SMS.         Email       Enter email address here         Phone*       (+49) • Enter phone number here         Website       Enter website URL here |
| We send you notifications to update you about<br>reservations. Also, we share your contact<br>information with guests in case they wish to<br>contact you. | Tell us how we should notify you about reservations.         This information is not shared with your guests.         Email         Enter email address here                                                                          |
| Designed by DISH Digital Solutions GmbH. All rights reserved.                                                                                              | Continue         FAQ       Terms of use       Imprint       Data privacy       Privacy Settir                                                                                                    |

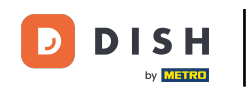

• Quindi inserisci nel campo di testo corrispondente l'indirizzo email a cui vuoi essere avvisato quando ricevi le prenotazioni .

| <b>DISH</b> RESERVATION                                                                                   |                                                                 |                                                                      | ¥• +                                             | Test Establishment - E | Düsseldorf 🛛 🎽 🗸 🛛 |       |
|----------------------------------------------------------------------------------------------------|-----------------------------------------------------------------|----------------------------------------------------------------------|--------------------------------------------------|------------------------|--------------------|-------|
| We send you notifications to update you about                                                             | 1)<br>Reservation<br>Hours                                      | Capacity                                                             | Group size                                       | Contact                | Integration        |       |
|                                                                                                    | <b>Tell us how your g</b><br><i>This information i</i><br>Email | guests can contact y<br>s shared with your gu<br>training@dish.digit | <b>ou.</b><br>uests in the reservati<br>al       | on confirmation ema    | il/SMS.            |       |
|                                                                                                    | Phone*<br>Website                                               | (+49) ▼ 123456<br>https://www.dish.co                                | 578900                                           |                        |                    |       |
| reservations. Also, we share your contact<br>information with guests in case they wish to<br>contact you. | <b>Tell us how we sh</b><br><i>This information i</i><br>Email  | ould notify you abou                                                 | u <b>t reservations.</b><br>ur quests.<br>s here |                        |                    |       |
| Designed by DISH Digital Solutions GmbH. All rights reserved.                                             |                                                                 |                                                                      | FAQ                                              | Terms of use   Imprint | Continue           | tings |

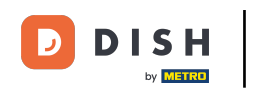

Dopo aver inserito i tuoi dati di contatto, clicca su Continua per procedere con l'ultimo passaggio.

| <b>DISH</b> RESERVATION                                                                                                    |                                                                                               |                                                                                              | <b>*</b> •                                           | *Test Establishmer    | nt - Düsseldorf   | <u> </u>      |         |
|----------------------------------------------------------------------------------------------------|-----------------------------------------------------------------------------------------------|----------------------------------------------------------------------------------------------|------------------------------------------------------|-----------------------|-------------------|---------------|---------|
|                                                                                                    | 1<br>Reservation<br>Hours                                                                     | Capacity                                                                                     | Group size                                           | e Contact             | (                 | 5)<br>gration |         |
|                                                                                                    | <b>Tell us how your g</b><br><i>This information is</i><br>Email<br>Phone <b>*</b><br>Website | uests can contact<br>shared with your<br>training@dish.di<br>(+49) 	 123<br>https://www.dish | t you.<br>guests in the reserv<br>igital<br>45678900 | vation confirmation e | email / SMS.      |               |         |
| We send you notifications to update you about<br>reservations. Also, we share your contact<br>information with guests in case they wish to<br>contact you. | <b>Tell us how we sho</b><br><i>This information is</i><br>Email                              | ould notify you at<br>not shared with y<br>training@dish.di                                  | oout reservations.<br>your guests.                   |                       | Cont              | inue          |         |
| Designed by DISH Digital Solutions GmbH. All rights reserved.                                                                                              |                                                                                               |                                                                                              | FA                                                   | AQ Terms of use Imp   | print Data privac | y Privacy Set | attings |

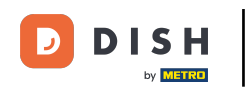

# 1 Ora puoi scegliere dove integrare il tuo widget di prenotazione.

| DISH RESERVATION                                                                                                    | 🜲 • *Test Establishment - Düsseldorf 🛛 🎽 🕏 🕞                                                                                                    |
|----------------------------------------------------------------------------------------------------|----------------------------------------------------------------------------------------------------|
|                                                                                                    | 1       2       3       4       5         Reservation Hours       Capacity       Group size       Contact       Integration         Would you like to integrate the reservation widget into your website?         Activate in DISH Website       DISH Website is your website provided by DISH Digital Solutions.         Add to other website       Not now |
| DISH Reservation is almost ready to use!<br>One last step and you will be good to go. For<br>your guests to make reservations, they should be<br>able to find your reservation widget. The most<br>effective place to display your online reservation<br>tool is your website! Later, you can also add the<br>reservation option to your Facebook page. |                                                                                                    |
| Designed by DISH Digital Solutions GmbH. All rights reserved.                                                                                                    | FAQ   Terms of use   Imprint   Data privacy   Privacy Settings                                                                                                    |

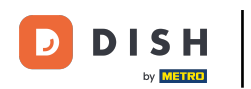

Select Activate in DISH Website if you want the widget directly be integrated into your website provided by DISH.

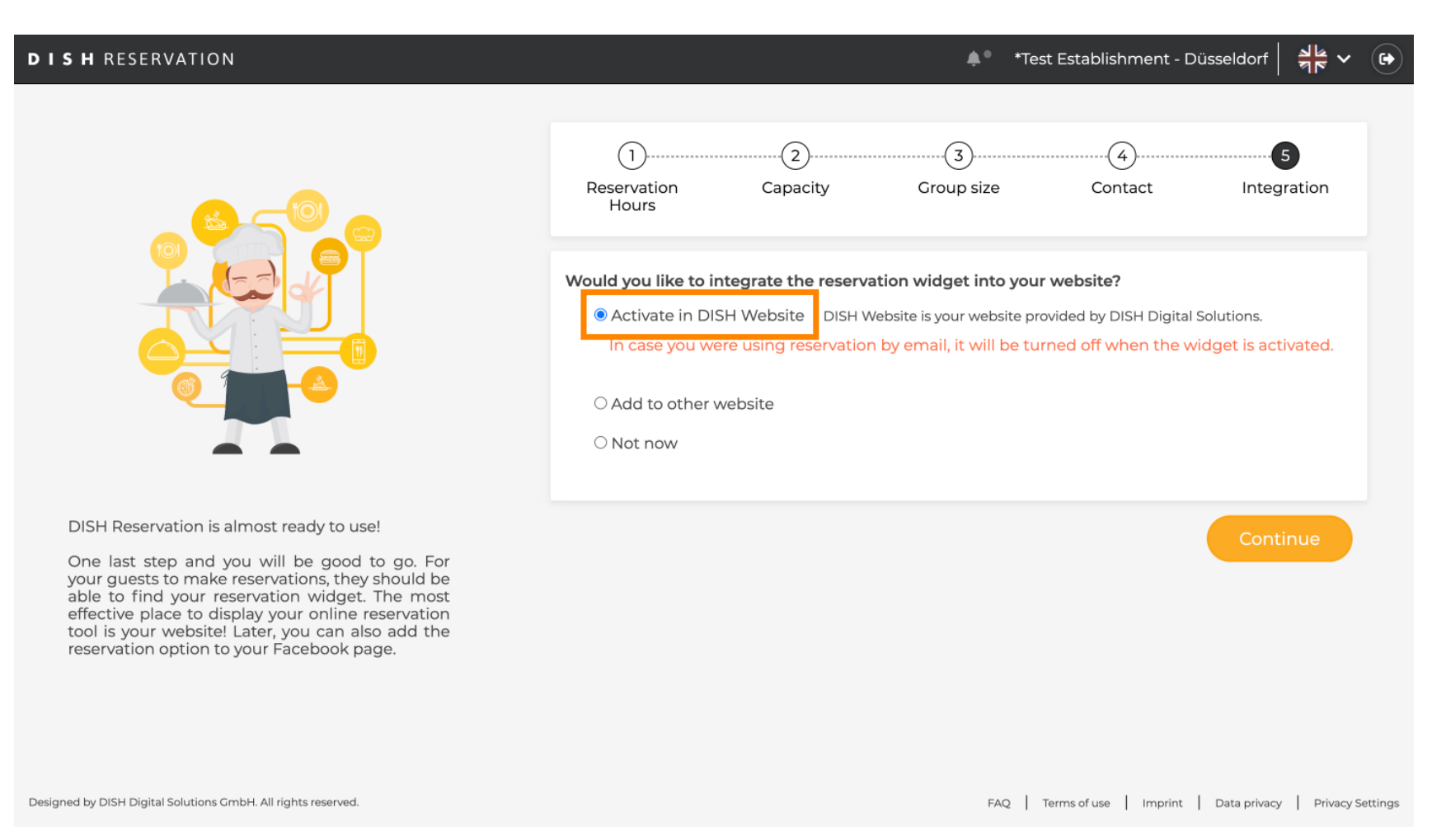

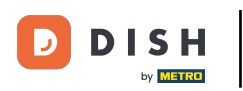

### • To add the widget to another website, select the corresponding option.

| <b>DISH</b> RESERVATION                                                                                                    | 🜲 *Test Establishment - Düsseldorf 🏻 🎽 🗸 🕞                                                                                                    |
|----------------------------------------------------------------------------------------------------|----------------------------------------------------------------------------------------------------|
|                                                                                                    | 1<br>Reservation Capacity Group size Contact Integration<br>Hours                                                                                                    |
|                                                                                                    | Would you like to integrate the reservation widget into your website?         Activate in DISH Website       DISH Website is your website provided by DISH Digital Solutions.         Add to other website       Enter your developer / social media manager's email below and we will send the instructions.         Not now       Not now |
| DISH Reservation is almost ready to use!                                                                                                    |                                                                                                    |
| One last step and you will be good to go. For<br>your guests to make reservations, they should be<br>able to find your reservation widget. The most<br>effective place to display your online reservation<br>tool is your website! Later, you can also add the<br>reservation option to your Facebook page. | Continue                                                                                                    |
| Designed by DISH Digital Solutions GmbH. All rights reserved.                                                                                                    | FAQ   Terms of use   Imprint   Data privacy   Privacy Settings                                                                                                    |

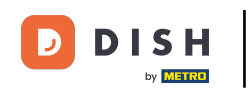

• You then can enter the email-address of the person in charge of your website in the corresponding text field. The instruction will then be sent to that person.

| DISH RESERVATION                                                                                                    | 🌲 *Test Establishment - Düsseldorf 🛛 🎽 🔽 🕞                                                                                                    |
|----------------------------------------------------------------------------------------------------|----------------------------------------------------------------------------------------------------|
|                                                                                                    | 1)                                                                                                    |
|                                                                                                    | Would you like to integrate the reservation widget into your website? <ul> <li>Activate in DISH Website</li> <li>DISH Website is your website provided by DISH Digital Solutions.</li> </ul> <li>Add to other website <ul> <li>Enter your developer / social media manager's email below and we will send the instructions.</li> </ul> </li> <li>Not now</li> |
| DISH Reservation is almost ready to use!                                                                                                    |                                                                                                    |
| One last step and you will be good to go. For<br>your guests to make reservations, they should be<br>able to find your reservation widget. The most<br>effective place to display your online reservation<br>tool is your website! Later, you can also add the<br>reservation option to your Facebook page. | Continue                                                                                                    |
| Designed by DISH Digital Solutions GmbH. All rights reserved.                                                                                                    | FAQ   Terms of use   Imprint   Data privacy   Privacy Settings                                                                                                    |

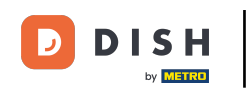

### If you are not yet sure about where to use your reservation widget, simply select Not now.

| DISH RESERVATION                                                                                                    |                                                                                                    |          | <b>≜</b> ● *Tes | t Establishment - D    | üsseldorf 🛛 🏄 🗸          |          |
|----------------------------------------------------------------------------------------------------|----------------------------------------------------------------------------------------------------|----------|-----------------|------------------------|--------------------------|----------|
|                                                                                                    | 1<br>Reservation<br>Hours                                                                                                    | Capacity | Group size      | Contact                | 5<br>Integration         |          |
|                                                                                                    | <ul> <li>Would you like to integrate the reservation widget into your website?</li> <li>Activate in DISH Website DISH Website is your website provided by DISH Digital Solutions.</li> <li>Add to other website</li> <li>Not now</li> <li>Please be aware that you may not receive any reservations if you don't integrate the reservation widget on any website.</li> </ul> |          |                 |                        |                          |          |
| DISH Reservation is almost ready to use!<br>One last step and you will be good to go. For<br>your guests to make reservations, they should be<br>able to find your reservation widget. The most<br>effective place to display your online reservation<br>tool is your website! Later, you can also add the<br>reservation option to your Facebook page. |                                                                                                    |          |                 |                        | Continue                 |          |
| Designed by DISH Digital Solutions GmbH. All rights reserved.                                                                                                    |                                                                                                    |          | FAQ             | ferms of use   Imprint | Data privacy   Privacy S | Settings |

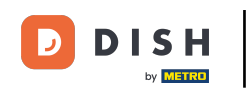

### • Then click on Continue, to apply your selection e to finish the onboarding process.

| DISH RESERVATION                                                                                                    |                                                                                                    |                                                                             | ≜• *Tes    | t Establishment - D    | uüsseldorf 🛛 🎽 🗸          | •        |
|----------------------------------------------------------------------------------------------------|----------------------------------------------------------------------------------------------------|-----------------------------------------------------------------------------|------------|------------------------|---------------------------|----------|
|                                                                                                    | 1<br>Reservation<br>Hours<br>Would you like to ir<br>O Activate in DIS<br>O Add to other w                                            | Capacity<br>Capacity<br>Megrate the reserva<br>SH Website DISH W<br>vebsite | Group size | Contact website?       | Integration<br>Solutions. |          |
|                                                                                                    | Not now<br>Please be aware that you may not receive any reservations if you don't integrate the<br>reservation widget on any website. |                                                                             |            |                        |                           |          |
| One last step and you will be good to go. For<br>your guests to make reservations, they should be<br>able to find your reservation widget. The most<br>effective place to display your online reservation<br>tool is your website! Later, you can also add the<br>reservation option to your Facebook page. |                                                                                                    |                                                                             |            |                        | Continue                  |          |
| Designed by DISH Digital Solutions GmbH. All rights reserved.                                                                                                    |                                                                                                    |                                                                             | FAQ        | Ferms of use   Imprint | Data privacy Privacy S    | Settings |

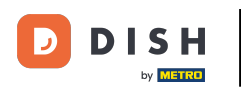

Now DISH Reservation is ready to use e you can continue to the dashboard of it by clicking on Dashboard.

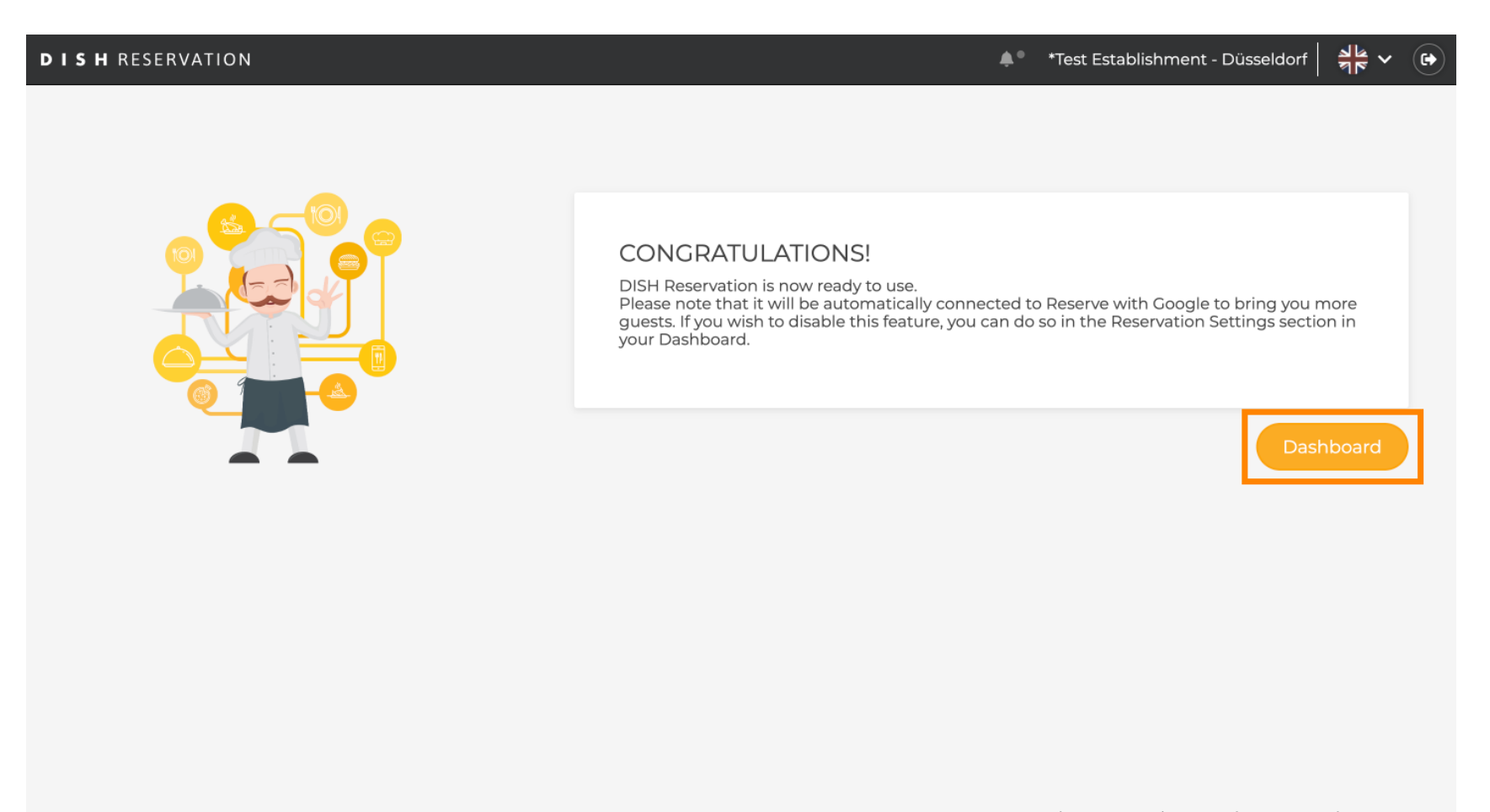

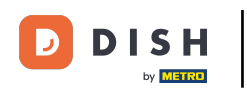

That's it. You have completed the tutorial e successfully set up DISH Reservation.

| DISH RESERVATION                                       |                                              |                              |                          |                               | ♣● *Test Est       | ablishment     | $\odot$      |             | •      |  |
|--------------------------------------------------------|----------------------------------------------|------------------------------|--------------------------|-------------------------------|--------------------|----------------|--------------|-------------|--------|--|
| Reservations                                           | Have a walk-in customer<br>reservation book! | ? Received a reservation rec | uest over phone / email? | Don't forget to add it to you | Jr WALK-IN         |                |              | ON          |        |  |
| 🍴 Menu                                                 |                                              |                              |                          |                               |                    |                |              |             |        |  |
| 📇 Guests                                               |                                              | Tue, 24 Oct - Tue, 24 Oct    |                          |                               |                    |                |              |             |        |  |
| Feedback                                               | You have no limits config                    | ured for the selected date.  |                          |                               |                    |                | Add a new li | mit         |        |  |
| 🗠 Reports                                              |                                              |                              |                          |                               |                    |                |              |             |        |  |
| 🌣 Settings 👻                                           | All                                          |                              |                          | ⊖ Cancelled                   | 0 🔁                | <b>&amp;</b> 0 | <b>H</b> 0/3 |             |        |  |
| ${\cal S}$ Integrations                                |                                              |                              |                          |                               |                    |                |              |             |        |  |
|                                                        |                                              |                              | No reservat              | cions available               |                    |                |              |             |        |  |
|                                                        | Print                                        |                              |                          |                               |                    |                |              | 2           |        |  |
| Too many guests in house?<br>Pause online reservations | Designed by DISH Digital Solution:           | s GmbH. All rights reserved. |                          |                               | FAQ   Terms of use | Imprint   E    | ata privacy  | Privacy Set | ttings |  |

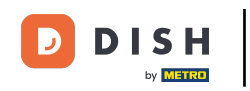

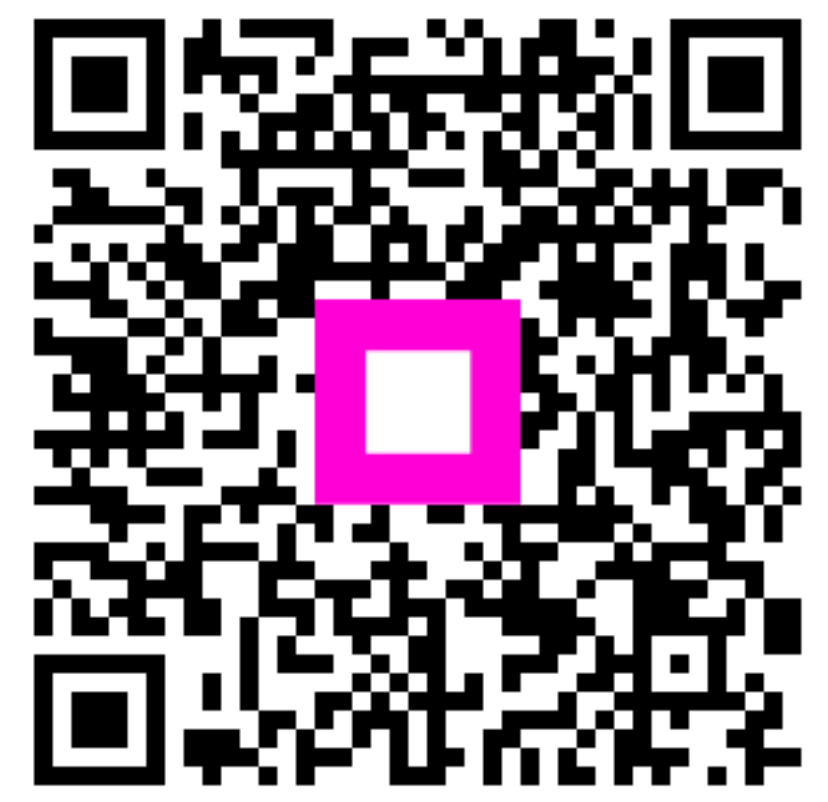

Scansiona per andare al lettore interattivo